## Outlook for Microsoft 365 - E-Mail Set Up Instructions

If you don't already have your email account set up yet, please log-in to our Ticket System and submit a "New Ticket" asking us to set up an email account. We will respond to your Ticket with the email Username and Password.

You may log-in to our Ticket System here: https://www.clearimaging.com/client-support

.....

Instructions for Adding an Email Account in: Outlook for Microsoft 365

## Steps

- 1. Open Outlook.
- 2. Click on File in the upper left corner.

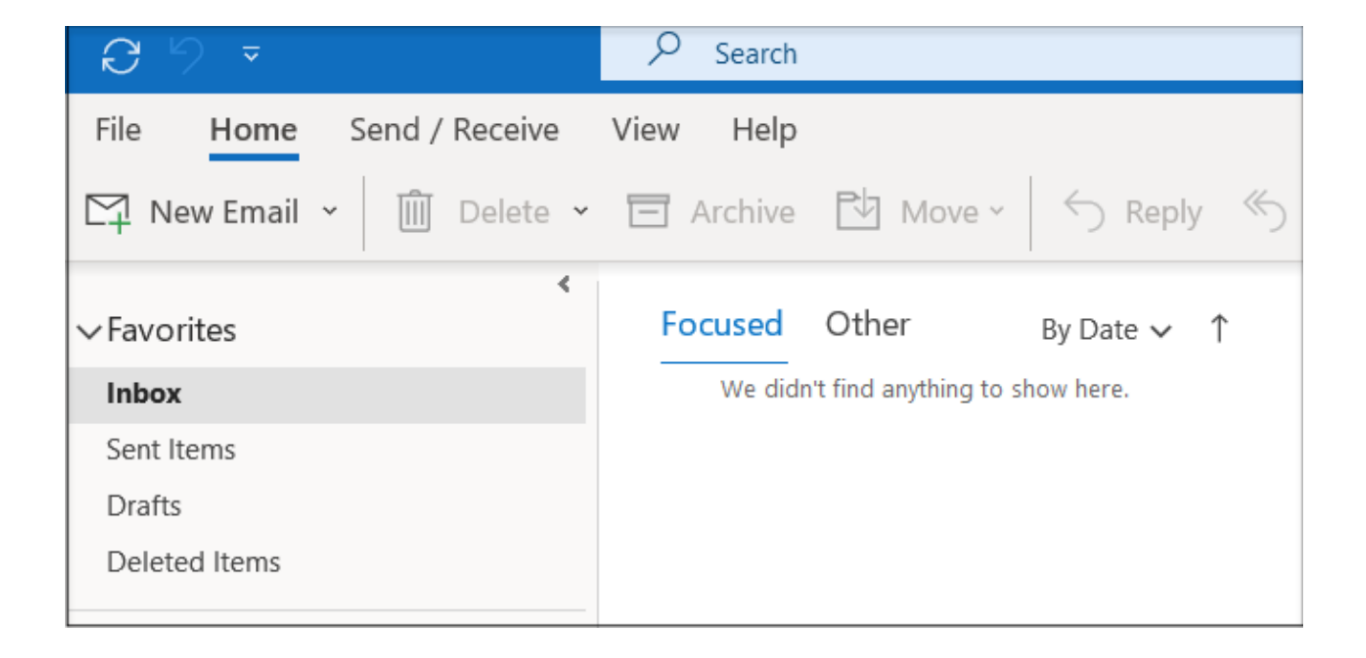

3. Press the Add Account button located centrally on the screen.

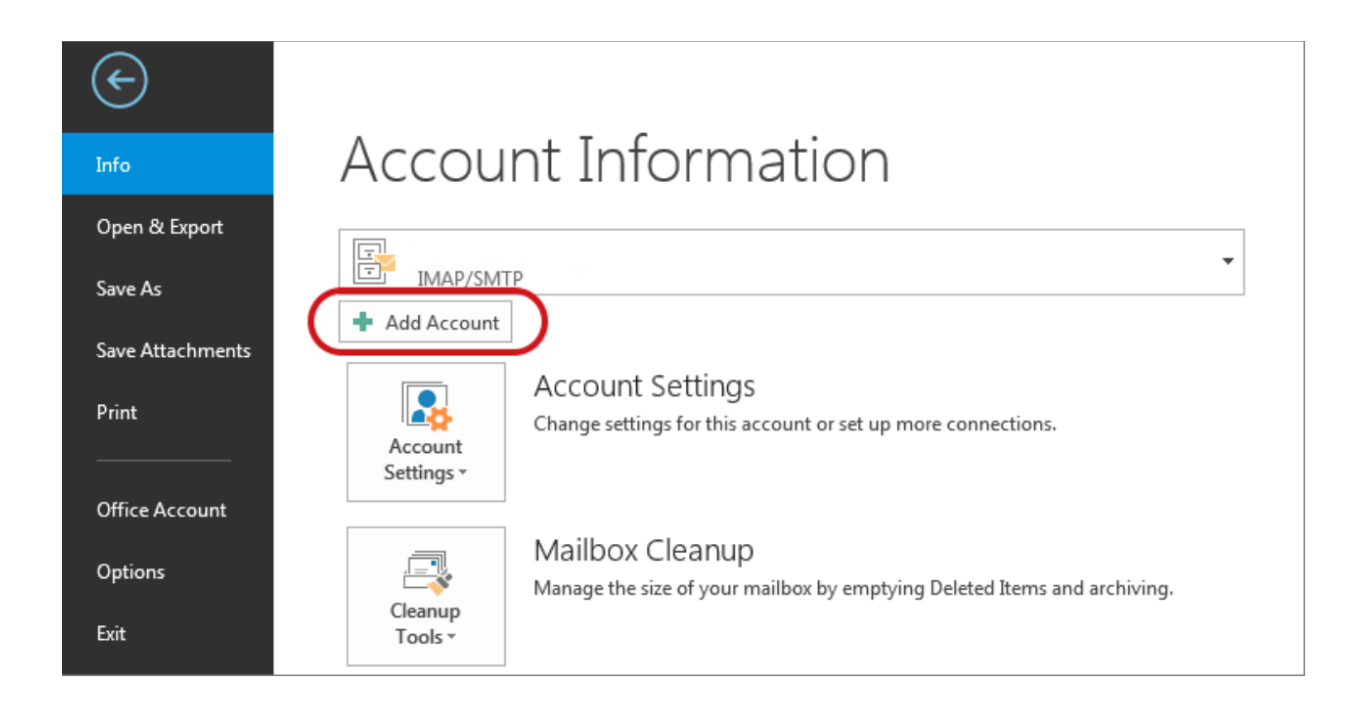

4. Enter your email address.

5. Click on Advanced options, then choose Let me set up my account manually > Connect > Add email address.

| Email address<br>info@my-domain.co.za<br>Advanced options A<br>Let me set up my account manually<br>Connect |
|----------------------------------------------------------------------------------------------------|
| Advanced options A                                                                                          |
| Connect                                                                                                    |
|                                                                                                    |

6. You will see a selection of account types - pick <u>POP or IMAP</u>. (Select IMAP for accessing emails on multiple devices, such as both a laptop and a smartphone).

| 0 Outlook      |             |                             |        | × |
|----------------|-------------|-----------------------------|--------|---|
| Advanced set   | up          |                             |        |   |
| Microsoft 365  | Outlook.com | <b>Exchange</b>             | Google |   |
| POP            | IMAP        | Exchange 2013<br>or earlier |        |   |
|                |             |                             |        |   |
| Go back        |             |                             |        |   |
| POP<br>Go back | IMAP        | Exchange 2013<br>or earlier |        |   |

7. For **Server Settings**, you can find the necessary information by inputting your email in the **Show Settings** field at the beginning of this guide.

**Please note**, some Outlook versions may not allow immediate adjustment of server settings. If so, finalize your account setup and afterward modify your server settings by navigating to **File** > **Info** > **Account Settings** dropdown > **Server Settings**.

For incoming mail, prefix your domain with mail. (example: mail.my-domain.com)

- Use Port 993 (or 995 for POP)
- Set the Encryption method to SSL/TLS
- Make sure Require logon using Secure Password Authentication (SPA) is not selected

For <u>outgoing mail</u>, prefix your domain with **smtp**. (example: mail.my-domain.com)

- Alter the Port to 465 (avoid using 25)
- Set the Encryption method to SSL/TLS

- Ensure Require logon using Secure Password Authentication (SPA) is not selected

|                                                          | $\times$ |
|----------------------------------------------------------|----------|
| IMAP Account Settings                                    |          |
| info@my-domain.co.za (Not                                | you?)    |
|                                                          |          |
| Incoming mail                                            |          |
| Server mail.my-domain.co.za Port 993                     |          |
| Encryption method SSL/TLS -                              |          |
| Require logon using Secure Password Authentication (SPA) |          |
| Outgoing mail                                            |          |
| Server mail.my-domain.co.za Port 465                     | )        |
| Encryption method SSL/TLS                                |          |
| Require logon using Secure Password Authentication (SPA) |          |
|                                                          |          |
|                                                          |          |
|                                                          |          |
|                                                          |          |
|                                                          |          |
|                                                          |          |
| Go back Nex                                              |          |
|                                                          |          |
|                                                          |          |
|                                                          |          |

- 8. Proceed by clicking Next.
- 9. You will be asked to enter your **password**.

| IMAD Account Sottings  |           |
|------------------------|-----------|
| INIAP Account Settings |           |
| info@my-domain.co.za   | (Not you? |
| Password               |           |
|                        | 6         |
|                        |           |
|                        |           |
|                        |           |
|                        |           |
|                        |           |
|                        |           |
|                        |           |
|                        |           |
|                        |           |
|                        |           |
|                        |           |
| Go back                | Connect   |
|                        |           |

10. Your account setup is now complete! Click **Done** to finish.

| A securit successfully added                                  |      |
|---------------------------------------------------------------|------|
| IMAP<br>info@my-domain.co.za                                  |      |
|                                                               |      |
|                                                               |      |
|                                                               |      |
| Add another email address                                     |      |
| Add another email address<br>Email address                    | Next |
| Add another email address<br>Email address<br>Advanced option | Next |
| Add another email address<br>Email address<br>Advanced option | Next |
| Add another email address<br>Email address<br>Advanced option | Next |
| Add another email address<br>Email address<br>Advanced option | Next |